## **ColorMultiWriter 9350C**

本書では、プリンターの設置方法を説明しています。 設置を始める前に、別冊の『ユーザーズマニュアル』の「安全に お使いいただくために」を必ずお読みください。

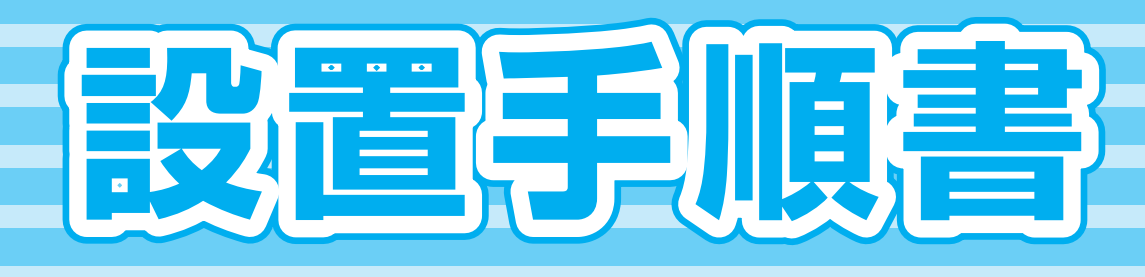

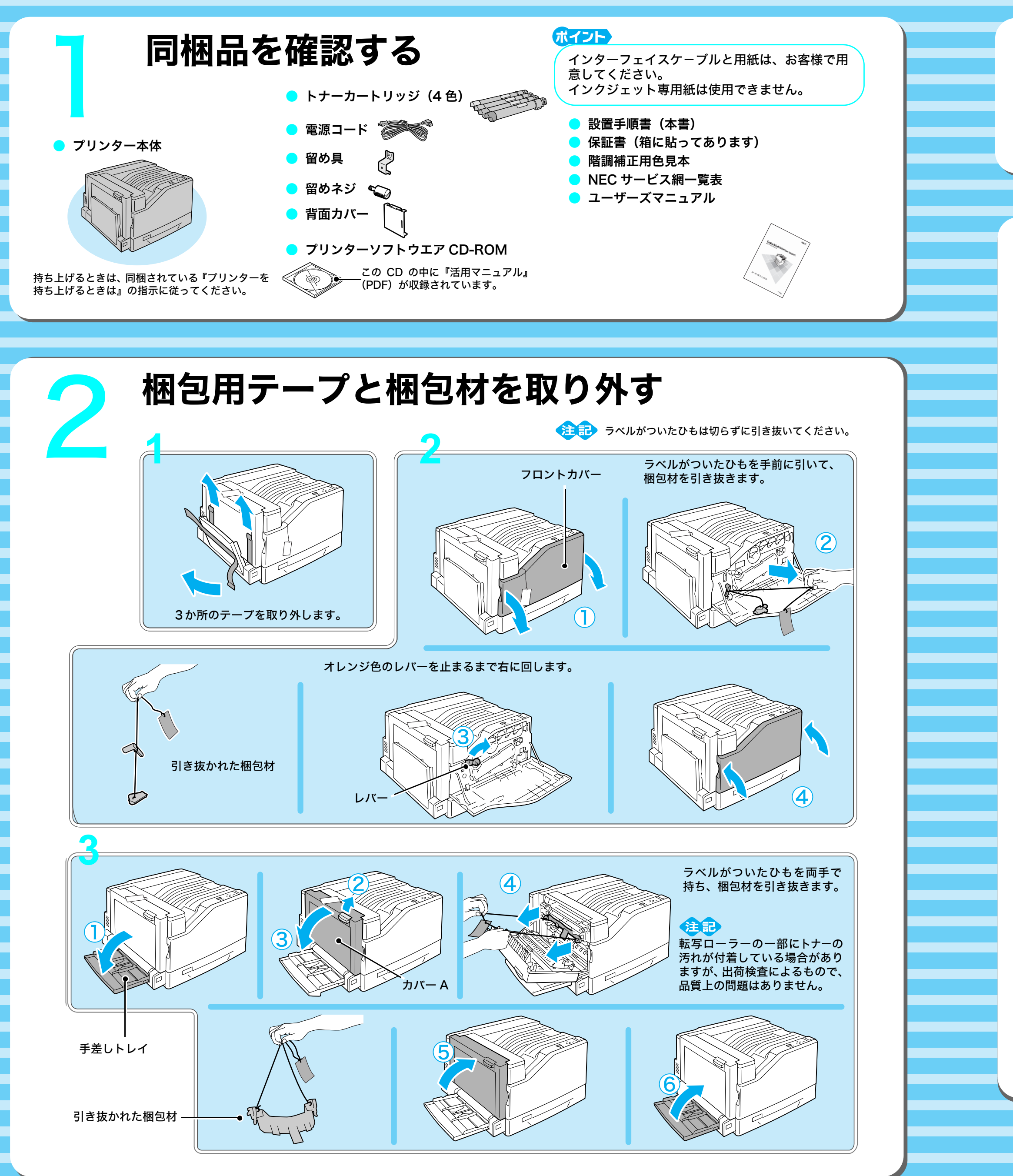

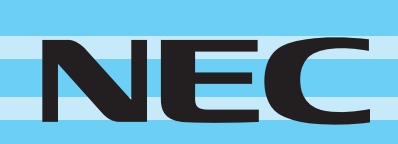

NECパソコン関連商品に関する技術的なご質問・ご相談に電話でお答えします。 ■【NEC 121コンタクトセンター】フリーコール 受付時間:9:00~17:00 (年中無休) 0120-977-121

※携帯電話、PHSなどフリーコールがご利用できないお客様は03-6670-6000 (通話料はお客様負担となります)へおかけください。 ※電話番号をよくお確かめの上、おかけください。 ※ご購入後のご相談はお客様登録が必要となりますので、事前にお客様登録を お願いいたします。

(無料)

2008年11月 1版 604E35700/DE4087J9-1 Printed in China

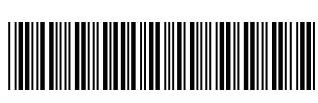

## オプション品を取り付ける

各製品に付属の設置手順書、および『ユーザーズマニュアル』に従って、取り付けてください。

## トナーカートリッジをセットする (K、C、M、Y)

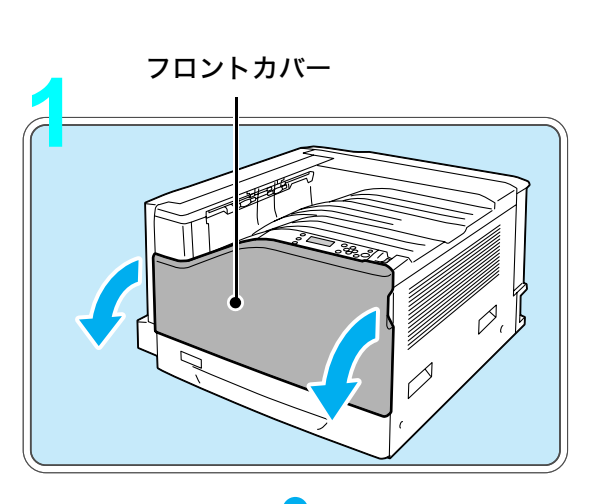

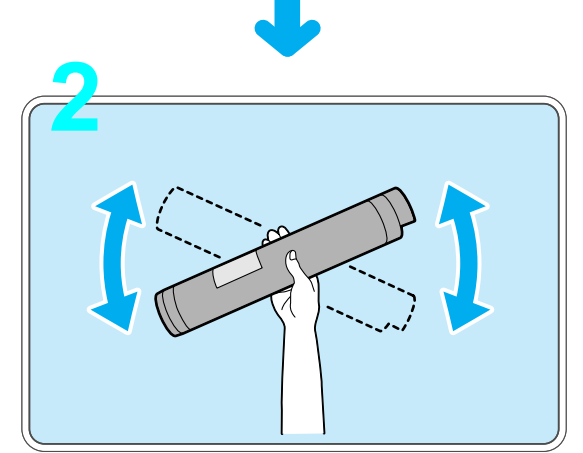

トナーカートリッジを梱包箱から取り出し、 軽く3~4回振ります。

注記

トナーカートリッジの色が間違っていると 取り付けできません。 トナーカートリッジがセットできないとき は、色を確認してください。

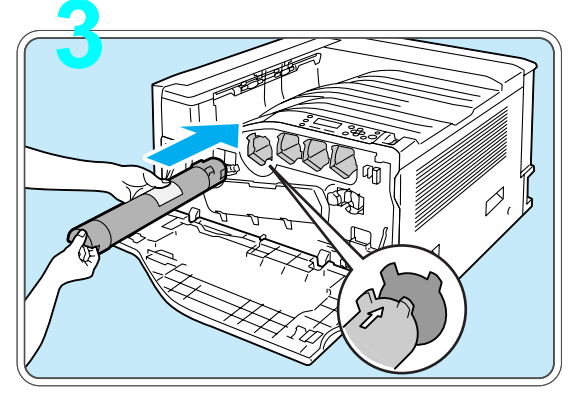

トナーカートリッジの色と同じ色の差し込 み位置に、トナーカートリッジを奥に突き当 たるまで差し込みます。

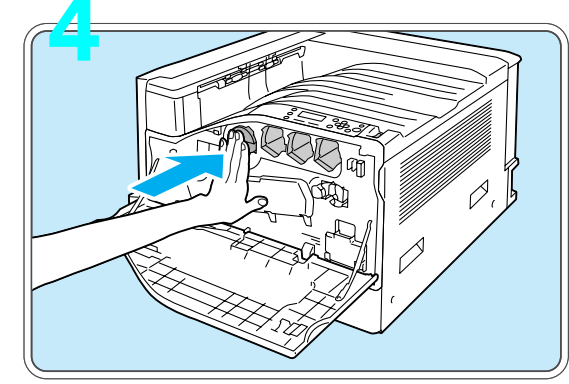

トナーカートリッジを指で押してセットします。

2~4の手順を繰り返して、4色のトナーカートリッジをセットします。

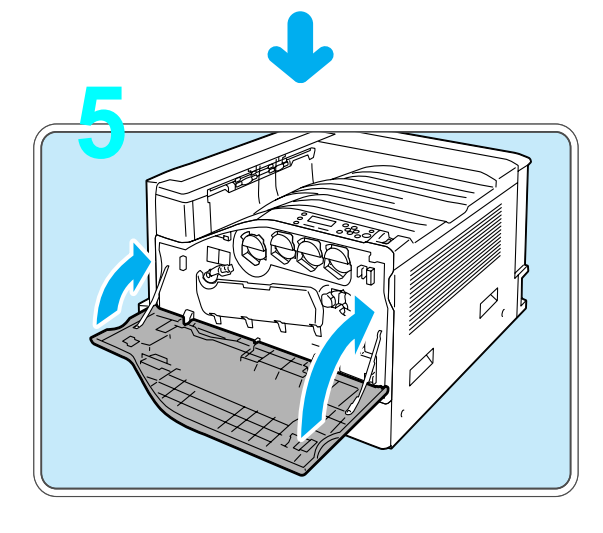

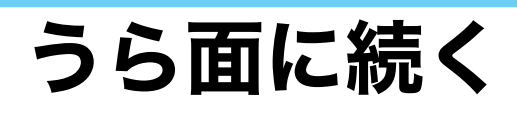

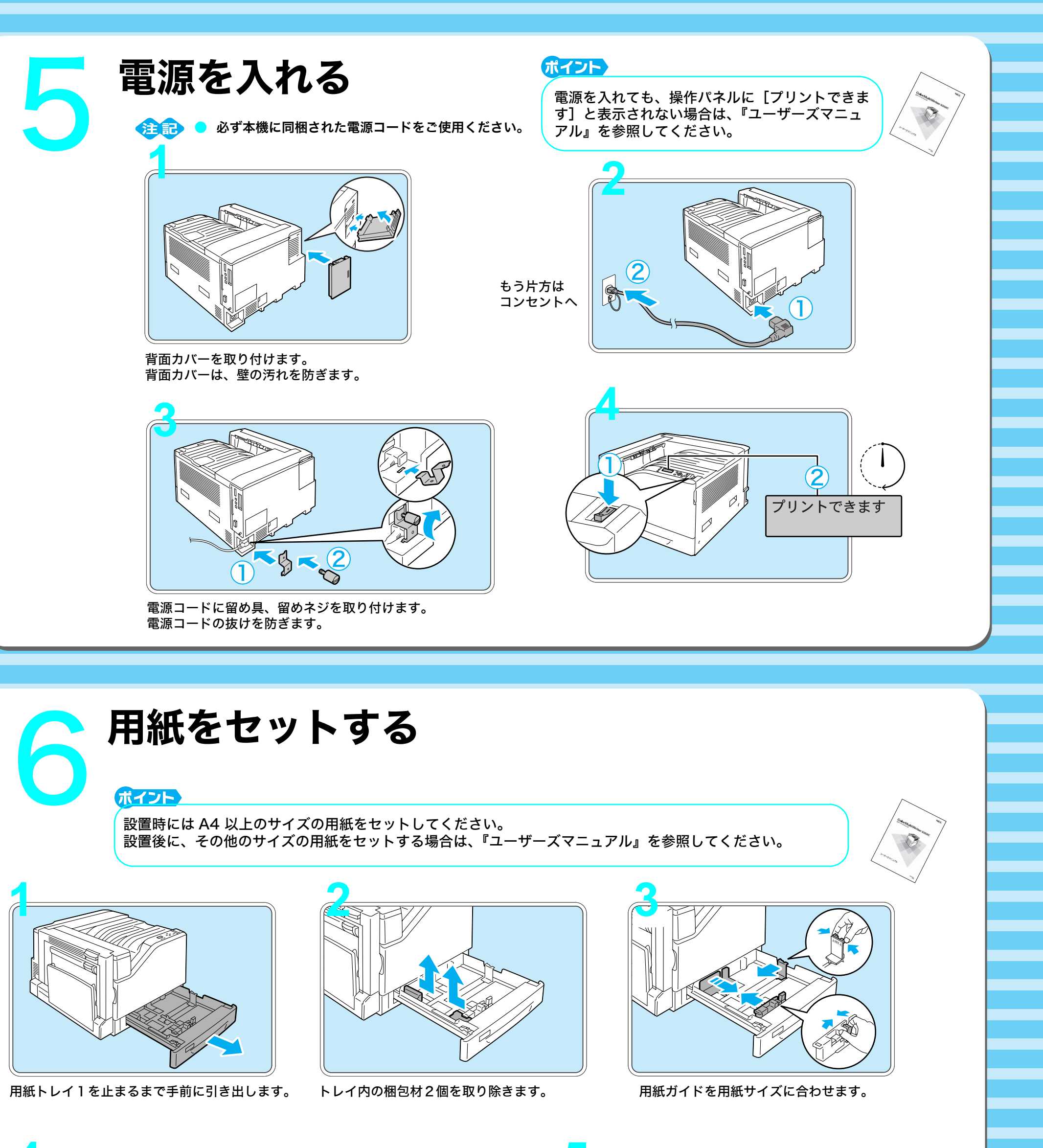

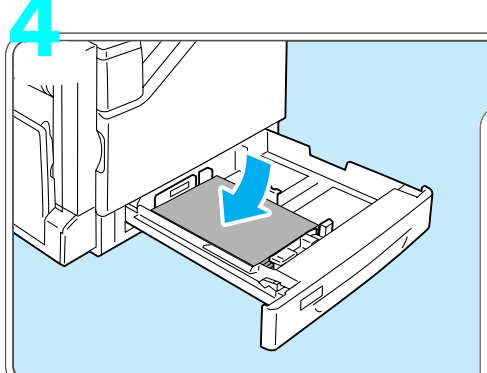

用紙をセットします。

この線を超えないように用紙をセットして ください。

↓MAX↓

↓ мах ↓

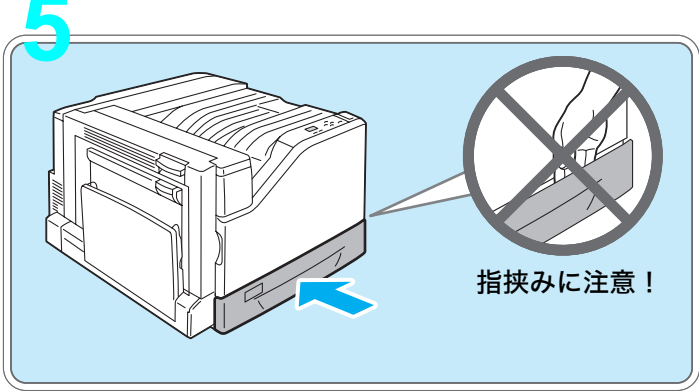

用紙トレイ1をプリンターの奥までしっかり押し込みます。

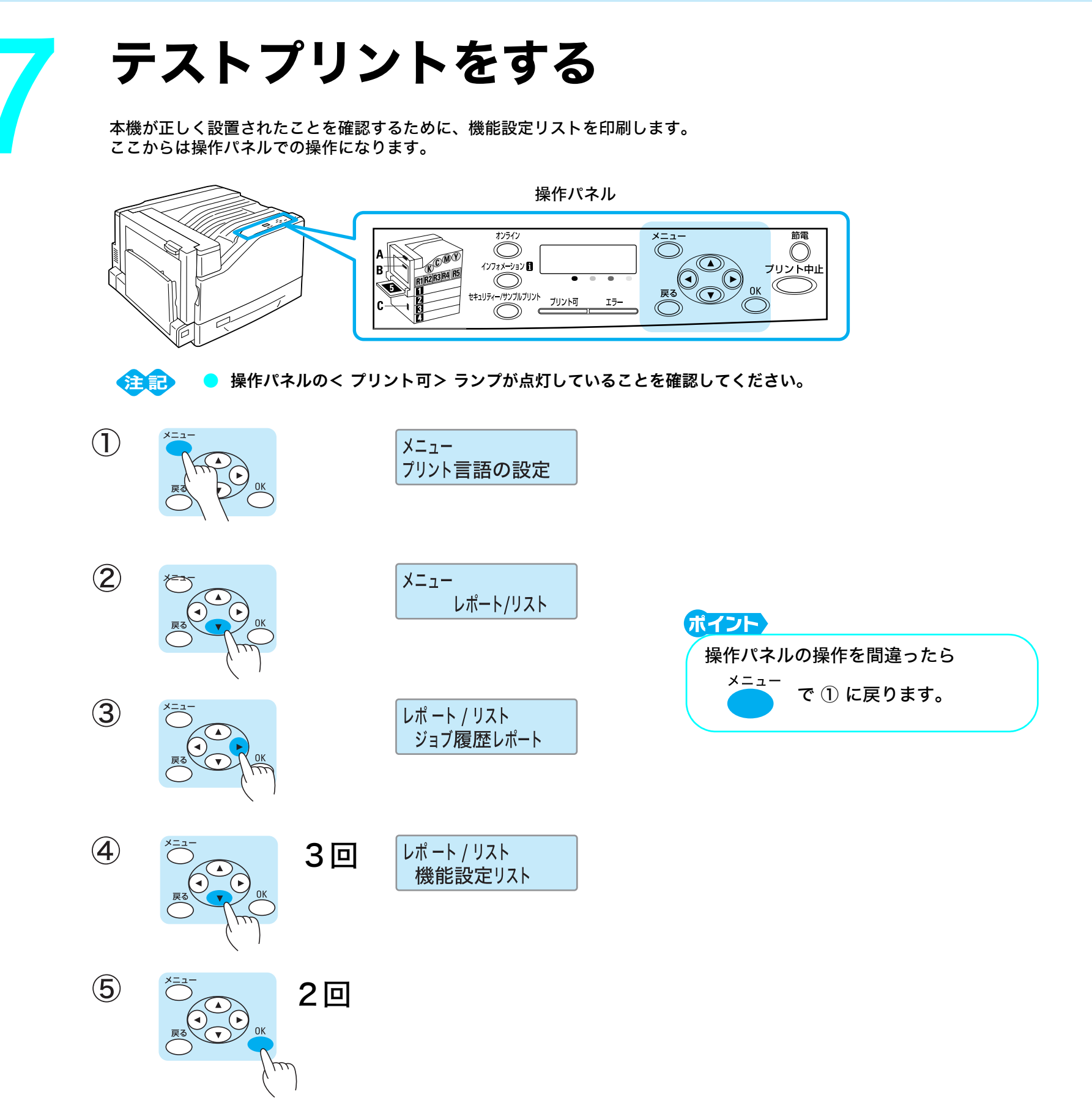

(6) オプション品や変更した用紙の情報が、リストに正しく記載されていることを確認します。

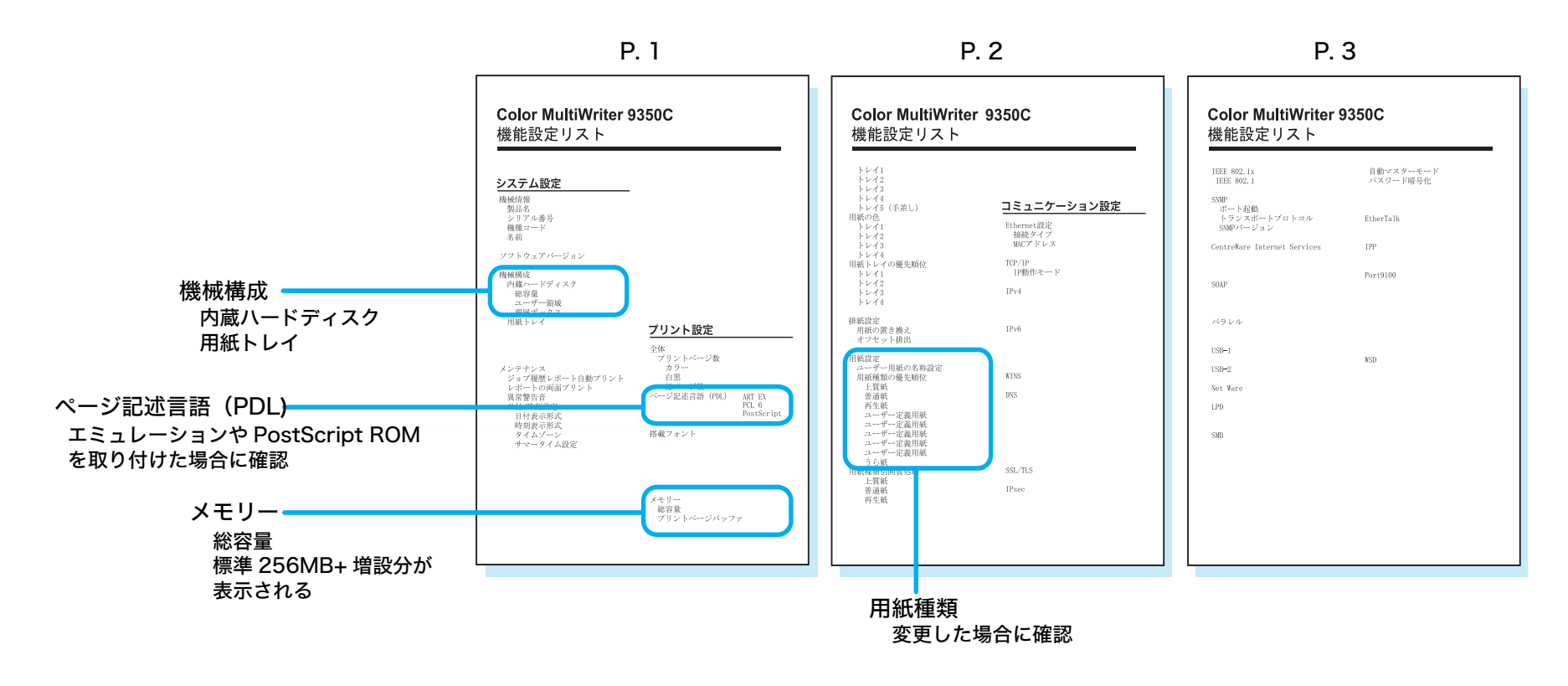

このあとは・・・

ケーブルでコンピューターと接続、プリンタードライバー をインストールすれば完了です。 ⇒『ユーザーズマニュアル』「1プリンターの設置が終わったら」

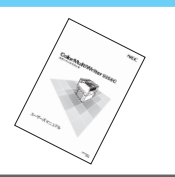